# Careworks recording refresher guide

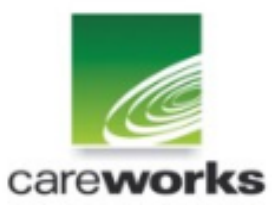

Content:

Careworks recording responsibility matrix Personal details **Education & Employment Contacts & enforcement** Programmes **Referral to YPDAS Referral to CAMHS** Referral to S&LT Transfers to probation Case file audit Asset and documentations Scaled approach **Gang offences** Knife offence recording Transfer in/out LAC Guidance on LAC recording

#### Matrix

# Careworks recording responsibility matrix

| YOT officers             |                                                                                                   |                          | Admin                                                                                                    | Managers                 |                            |  |
|--------------------------|---------------------------------------------------------------------------------------------------|--------------------------|----------------------------------------------------------------------------------------------------|--------------------------|----------------------------|--|
| Section                  | Details                                                                                           | Section                  | Details                                                                                                    | Section Details          |                            |  |
| Client                   | Ensure all mandatory fields<br>highlighted in the refresher<br>guide are accurate and<br>complete | Client set up            | All known information at time of<br>creating client                                                                                          | Contacts                 | Management entry           |  |
| Contacts                 | Record all YPDAS, CAMHS<br>and S< referrals as per the<br>refresher guide                         | Referral set up          | All new referrals                                                                                                    | Asset &<br>documentation | Signing off ROSH, RMP, VMP |  |
| LAC information          | Record all LAC episodes as per<br>the refresher guide                                             | Hearing details          | All hearing details                                                                                                    |                          |                            |  |
| Offence details          | Add/amend the knife enabled<br>and gnag related details if<br>known and admin has not<br>recorded | Offence details          | All offence details know at time<br>of recording. Also, if known,<br>indicate whether the offence is<br>knife enabled and/or gang<br>related |                          |                            |  |
| Asset and documentation  | All assests and documentation                                                                     | Outcomes                 | All outcome information<br>including specified<br>requirements/interventions                                                                 |                          |                            |  |
| Programmes               | All programme information that<br>has not been completed by<br>admin.                             | Programmes               | All known information at time of recording                                                                                                   |                          |                            |  |
| Enforcement              | All enforcement recording                                                                         | Gangs                    | Set up new gangs as required                                                                                                    |                          |                            |  |
| Transfer to<br>probation | Record a contact and amend<br>programme as per the refesher<br>quide                              | Gang member<br>recording | Assign gang members to their relevant groups                                                                                                 |                          |                            |  |
|                          |                                                                                                   | Breach<br>information    | All breach information                                                                                                    |                          |                            |  |
|                          |                                                                                                   | Allocation               | Allocate referrals to officers as<br>directed                                                                                                |                          |                            |  |

Please refer to the Careworks recording guidance documentation if you recquire calrification in the first instance. Contact admin or Matt Scott if you require additional support.

#### **Personal details**

The client record is generally created by admin, but once the case is under an Officer's supervision, it is then their responsibility to ensure the core details are accurate and complete. Core details are:

All mandatory fields (marked with a red astryx) as well as; PNC, Nationality, Religion, Ward

| 10 March 10                              |              | _                      | _               | _               | 1000        |                |             |                      | _           | _            |          | ) ×   |
|------------------------------------------|--------------|------------------------|-----------------|-----------------|-------------|----------------|-------------|----------------------|-------------|--------------|----------|-------|
| (=) 🧭 http://lbb1app                     | 63/Rai       | seWeb/RaiseAdults.asp> | x               |                 |             | ,              | Works RAISE | Health a ×           |             |              | ú        | े 🖈 ई |
| Eile Edit View Favorite                  | s <u>I</u> o | ols <u>H</u> elp       |                 |                 |             |                |             |                      |             |              |          |       |
| Careworks RAISE<br>Welcome Jo Co         |              | Personal Details       | s of Trevor Hen | nry [19084] Age | ed 16       |                |             |                      |             |              |          |       |
| Logout Change Password                   |              | Personal Details       | Relationships   | Health Edu      | cation En   | nployment Lega | l Status    | Sig. Events Audit    | MergeIn     | fo           |          |       |
| Help Enter Referral Id                   |              | Title:                 | Mr              | [               | ✓ Gender    | *              |             | Primary Address      |             | No fixed ab  | ode      |       |
| My RAISE                                 |              | Surname:*              | Henry           |                 | м 🗸         | F NK           |             | Property Type:*      | Council Fla | ət           |          | ~     |
| Youth Offending                          | _            | First Name:*           | Trevor          |                 |             |                |             | Prop. No:*           | 4           |              |          |       |
| + Cal Personal Details                   |              | Mid. Name:             |                 |                 | D OB:       | 14 Dec 199     | 8           | Prop. Name:*         | Birtway Co  | ourt         |          |       |
| Client Search                            | ^            | Maiden Name:           |                 |                 | DOD:        |                |             | Street:*             | 91 Hazel C  | lose         |          |       |
| Referrals                                |              | Ethnicity:*            | African         |                 | Age:        | 16             |             | Vlg/District:        | _           |              |          |       |
| Substance Misuse                         |              | Religion:              |                 | [               | <u> </u>    |                |             | Town:                | Croydon     |              |          |       |
| 🗉 🚞 Contacts                             |              | Nationality:           |                 |                 | -           |                |             | Post Code:           | CR4 2RD     |              |          |       |
| 🤤 Enforcement                            |              | Nationality.           |                 |                 | <u> </u>    |                |             | County:              |             |              |          |       |
| Offences                                 |              | Ctry or Origin:        |                 |                 | ×           |                |             | UPRN:                |             |              |          |       |
| 🚞 Hearing Details                        |              | Imm. Status:           |                 |                 | ~           |                |             | Phone 1:             | 0/4153336   | 5/5          |          |       |
| Outcomes                                 |              | Target Group:          |                 | [               | ~           |                |             | Phone 2:             |             |              |          |       |
| 🚞 Appeals                                |              | Dangers/Risks/Iss      | sues:           |                 |             |                |             | Email:               |             |              |          |       |
| 🚞 Programmes                             |              |                        |                 |                 |             |                | <u></u>     | Borough:             |             |              |          |       |
| Assessment and Docu                      | m            |                        |                 |                 |             |                | ▼ 28        | ward:                |             |              |          |       |
| 🛅 Victims                                |              |                        |                 |                 |             |                |             | Outside Jurisdiction | :           |              |          |       |
| Intervention Setup                       |              |                        | 1               |                 |             |                |             | QAS Validated:       | . 1         |              |          |       |
| Danel Setup                              |              | Role Nam               | e Alias I       | Marital Languag | Other       | Photo Conse    | ent Addre   | ss Lead Profession   | 3I          |              |          |       |
| AA Services                              | ~            | Task T                 | Fask SubType    | Status          | Last Update | Allocated Work | er A        | llocated Team        | Ref No      | Start Date   | End Date | •     |
| < >>                                     |              | Referrals              |                 | Active          | 06 Jan 2015 | Jo Co          | E           | BARNET YOT           | 20093       | 08 D ec 2014 |          |       |
| Reports                                  |              |                        |                 |                 |             | 1              |             |                      |             |              |          |       |
| Finance                                  |              |                        |                 |                 |             | 1              |             |                      |             |              |          |       |
| System Administration                    |              |                        |                 |                 |             |                |             |                      |             |              |          | ~     |
| Release 6.0                              |              | <                      |                 |                 |             |                |             |                      |             |              | >        | •     |
| Released 31 Jan 2012<br>Database:Testing |              | Update Can             | ncel Delete     | Transfer Case   |             |                |             |                      |             |              |          |       |
|                                          |              |                        |                 |                 |             |                |             |                      |             |              | Ba       | ack   |
| 5                                        | >            |                        |                 |                 |             |                |             |                      |             |              |          |       |

To record the PNC number, click on the "other" button

You will then see the following screen

| Client Information We                              | bpage Dialog    | Transit when the         |     |                            | ×    |
|----------------------------------------------------|-----------------|--------------------------|-----|----------------------------|------|
| Place of Birth:                                    |                 | NHS No. (before 1995):   | 111 | Is a Temporary UPN: 🗌      |      |
| Birth Certificate No:                              | 0               | NHS No. (after 1995):    | 222 | Former UPN:                |      |
| National Insurance No:                             | 0               | NHS Card Location:       |     | Connexions Number:         |      |
| Unique Pupil Number:                               |                 | Debtor No. 1:            |     | YOT Case Reference Number: |      |
| Type of Telephone:                                 | ×               | Debtor No. 2:            |     | Originating YOT ID:        |      |
| PNC Number:                                        | 15/gyfy73t4r7 × | Debtor No. 3:            |     | Target Group:              | ~    |
| External Ref 1                                     |                 | Debtor No. 4:            |     | YOT Reference Number:      | 0    |
| External Ref 2                                     |                 | SSD No.:                 |     | Court Case Number:         |      |
| UPN Not Known Reason:                              |                 |                          |     |                            | ~    |
| Outside Local Authority:<br>Responsible Authority: |                 | Responsible Social Worke | r:  | YOT worker details:        |      |
| Authority Address:                                 |                 | Social Worker Address:   |     |                            | ~    |
| Legal Status:                                      |                 |                          |     |                            | ~    |
| Update                                             |                 |                          |     |                            | Back |

Record the young person's PNC number as above

You can record the liquid logic number in the SSD No box

### **Education**

It is important to ensure a young person's education/employment records are accurate as this is a key measure we report on internally and externally.

|                                                                                                    |                                                         |                                                                                                    | - 0 <b>- X</b> - |
|----------------------------------------------------------------------------------------------------|---------------------------------------------------------|----------------------------------------------------------------------------------------------------|------------------|
| File Edit View Fporities Iools Help     Carcoworks & ALSE   Welchneit bio Carcoworks & ALSE   Welchneit bio Carcoworks & ALSE   School Type:   School Type:   School Type:   School Type:   Welchneit bio Carcoworks & ALSE   Programmes   A Services   C AMS Detail   School Nurse:   School Attended School Type   Date Started Date Left:   Welchneit bio Carcoworks   Welchneit bio Carcoworks   School Nurse:   School Nurse:   School Attended School Type   Date Started Date Left:   School Attended School Type   Date Started Date Left:   School Attended School Type   Date Started Date Left:   School Attended School Type   Dat                                                                                                    | + Martin Alter://Ibb1app63/Rai                          | iseWeb/RaiseAdults.aspx D + C 🧭 CareWorks RAISE - Health a X                                        | ☆ ☆              |
| Careworks RAISE<br>Wickoms 20 Co<br>Wickoms 20 Co<br>Wickoms 20 Co<br>Wickoms 20 Co<br>Wickoms 20 Co<br>Wickoms 20 Co<br>Wickoms 20 Co<br>Wickoms 20 Co<br>Wickoms 20 Co<br>Wickoms 20 Co<br>A Special Details Relationships Heal Education Employment Legal Status Sig. Events Audit Mergelinfo<br>Education Record<br>School Education Record<br>School Education Record<br>School Secondary Vear: 8 Current Date Stated: 01 Jan 2014<br>School School Secondary Vear: 8 Current Date Stated: 01 Jan 2014<br>Wickins School Type: Secondary Vear: 8 Current Date Stated: 01 Jan 2014<br>Vear Group:<br>Errol Status:<br>Cornex Assent:<br>Assessment and Docum<br>Vicins<br>Assessment and Docum<br>Vicins School Aute<br>Cornex Assent:<br>Cornex Assent:<br>Cornex Assent:<br>Cornex Assent:<br>School Aurse:<br>School Aurse:<br>School Aurse:<br>School Type Date Stated Date Laft Reason Laft Current Year Head Teacher S<br>School Aurse:<br>School Aurse:<br>School Type Date Stated Date Laft Reason Laft Current Year Head Teacher S<br>School Aurse:<br>School Aurse:<br>School Aurse:<br>School Aurse:<br>School Aurse:<br>School Type Date Stated Date Laft Reason Laft Current Year Head Teacher S<br>School Aurse:<br>School Aurse:<br>School Aurse:<br>School Aurse:<br>School Type Date Stated Date Laft Reason Laft Current Year Head Teacher S<br>School Aurse:<br>School Aurse:<br>School Aurse                                                                                                    | <u>File Edit View Favorites To</u>                      | xols Help                                                                                           |                  |
| Lecoul: Chance Dassord     Personal Details        Personal Details     Relationships        Participation     Participation        Participation        Participation        Participation        Participation                    Participation <th>Careworks RAISE<br/>Welcome Jo Co</th> <th>Personal Details of Trevor Henry [19084] Aged 16</th> <th></th>                                                                                                    | Careworks RAISE<br>Welcome Jo Co                        | Personal Details of Trevor Henry [19084] Aged 16                                                    |                  |
| We help       Ender Referral Id         Wy RASE       School :*       Bishop Douglas         Youth Offending       School :*       Bishop Douglas         W rences       School :*       Bishop Douglas         A sensition       School :*       Bishop Douglas         Outcomes       Appeals       Frig agement:       25 ::         Programmes       Assessment and Docur       Victims       NC Year Group:       V         Intervention Stup       Panel Setup       A services       School Type       Date Started:*       V         YOT MIS Administration       Frim Teacher:       V       Special Needs Assistant:       V       V         School Attended       School Type       Date Started       Date Left:       V       V         Boarder       Vppe:       Secondary       V Panel Class Type:       V       V       V       V       N       N       V       N       N       N       N       N       N       N       N       N       N       N       N       N       N       N       N       N       N       N       N       N       N       N       N       N       N       N       N       N       N       N       N                                                                                                    | Logout Change Password                                  | Personal Details Relationships Health Education Employment Legal Status Sig. Events Audit MergeInfo |                  |
| My RAISE   Youth Offending   Outcomes   Hearing Details   Programmes   A Appeals   Programmes   A Assessment and Docan   Programmes   A Assessment and Docan   Programmes   A Assessment and Docan   Programmes   A Assessment and Docan   Programmes   A Aspeals   Programmes   A Aspeals   Programmes   A Aspeals   Programmes   A Aspeals   Programmes   A Services   CAMHS Detail   YDY MIS Administration   Year Iseding   Panet Started   School Attended   School Type   Date Started   Date Started   Distribution   Intervention Setup   Panel Setup   A Services   CAMHS Detail   YDY TINS Administration   Year Iseding   Distribution   Insert Cancel Delete Other Professionals                                                                                                    | Help Enter Referral Id                                  | School Education Record                                                                             |                  |
| Youth Ortending   Understand   Understand   Wearing Details   Outcomes   Appeals   Programmes   Assessment and Docum   Victims   Intervention Setup   Panel Setup   Commer Setup   Panel Setup   Commer Setup   Panel Setup   Commer Setup   Panel Setup   Commer Setup   Panel Setup   Commer Setup   Panel Setup   School Nurse:   Commer Setup   Panel Setup   School Nurse:   Commer Setup   Panel Setup   School Nurse:   Commer Setup   Panel Setup   School Nurse:   Commer Setup   Panel Setup   School Nurse:   Commer Setup   Panel Setup   School Nurse:   Commer Setup   Panel Setup   School Nurse:   School Nurse:   Commer Setup   School Nurse:   Commer Setup   School Nurse:   Commer Setup   School Nurse:   Commer Setup   School Nurse:   Commer Setup   School Nurse:   Commer Setup   School Nurse:   Commer Setup   Panel Setup   School Nurse:   Commer Setup   Poptic   Date Left:   School Atter Colinier   School Atter Colinier   School Att                                                                                                    | My RAISE                                                | School: * Bishop Douglas Date Started: * 01 Jan 2014                                                |                  |
| C OTERCES   Hearing Details   Outcomes   Appeals   Doutcomes   Appeals   Programmes   Assessment and Docum   Victims   Intervention Setup   Pand Setup   A Services   CAMHS Detail   VOT MIS   VOT MIS   VOT MIS   VOT MIS   School Attended   School Attended   School Professionals                                                                                                    | Youth Offending                                         | School Type: Secondary Vear: 8 Current C Date Left:                                                 |                  |
| Outcomes   A Appeals   Programmes   Assessment and Docum   Victims   Intervention Setup   A Services   CAM+S Detail   YOT MIS   Sched Approach   YOT MIS   YOT MIS   YOT MIS   Sched Approach   System Administration   Ielease 6.0   Ielease 6.3 31 ban 2012   Natures:   Cancel   Delete   Other Professionals                                                                                                    | Orrences Hearing Details                                | Reason Left: Digagement: 25 :                                                                       | HH: MM           |
| Appeals   Programmes   Assessment and Docum   Victims   Intervertion Setup   Panel Setup   A A Services   CAM+S Detail   YDS Transfer Audt   Groups   Locked After Children (<br>Scaled Approach   YOT MIS   YOT MIS   YOT MIS   Appents   Finance   System Administration   (clease 6.0)   Vielease 6.3 31 an 2012   Vatabase: Testing                                                                                                    | Cutcomes                                                | Year Group:                                                                                         | ~                |
| Programmes   Assessment and Docum   Assessment and Docum   Victims   Intervention Setup   Panel Setup   Panel Setup   YDS Transfer Audit   YDS Transfer Audit   YDS Transfer Audit   YDS Transfer Audit   School Attended   School Attended                                                                                                    | 늘 Appeals                                               | Enrol Status: V Pupil Class Type:                                                                   | ~                |
| Assessment and Docum   Victims   Intervention Setup   Panel Setup   AA Services   CAMHS Detail   School Aurse:   Y1S Transfer Audit   Groups   Looked After Children (<br>School Attended   School Attended   School Att                                                                                                    | 🚞 Programmes                                            | Connex Assent: 🔽 Boarder Type:                                                                      | ~                |
| Victims <td>Assessment and Docum</td> <td>Roll:</td> <td>ol LAC</td>                                                                                                    | Assessment and Docum                                    | Roll:                                                                                               | ol LAC           |
| Intervention Setup   Panel Setup   AA Services   CAM+S Detail   YDS Transfer Audit   Groups   Looked After Children (   School Autreded School Type   Date Started Date Left   Current Year   Head Teacher:   YD TINS Administration   Clease 6.0   Vestage 23 Jan 2012   Nate Services   Insert   Cancel   Delete   Other Professionals                                                                                                    | Victims                                                 |                                                                                                    |                  |
| Pand Setup   A A Services   CAMS Detail   'Y OT MIS Administration   'Y OT MIS Administration   Y OT MIS Administration                                                                                                    | Intervention Setup                                      | Head Teacher:                                                                                       |                  |
| A A Services         CAM-IS Detail         YDS Transfer Audit         Groups         Looked After Children (         Scaded Approach         YOT MIS         YOT MIS                                                                                                    | Panel Setup                                             | School Nurse:                                                                                       | ~                |
| C Carries Detail         Y DS Transfer Audit         Groups         Locked After Children (<br>Scaled Approach         YOT MIS Administration         Y OT MIS Administration         Keports         Finance         System Administration         Islease 60         Islease 63 31 2n 2012         Nate Testing                                                                                                    | AA Services                                             | Form Teacher:                                                                                       |                  |
| School Attended School Type Date Started Date Left Reason Left Current Year Head Teacher S<br>Groups Scaled Approach<br>YOT MIS Administration<br>Concerned Started Date Left Reason Left Current Year Head Teacher S<br>Reports<br>Finance<br>System Administration<br>Velease 6:0<br>Velease 6:0<br>Ve                                                                                                    | VIS Transfor Audit                                      |                                                                                                    |                  |
| Codeps       Codeps         Locked After Children (       Scaled Approach         YOT MIS       VOT MIS         YOT MIS Administration       VOT MIS Administration         YOT MIS Administration       VOT MIS Administration         System Administration telease 6.0<br>lelease 31 Jan 2012<br>Vatabase: Testing       Insert Cancel Delete Other Professionals                                                                                                    |                                                         | School Attended School Type Date Started Date Left Reason Left Current Year Head Teacher            | S                |
| Scaled Approach<br>YOT MIS<br>YOT MIS Administration<br>C ancel Delete Other Professionals<br>Patabase: Testing<br>Back                                                                                                    | Looked After Children (*                                |                                                                                                    |                  |
| VOT MIS<br>VOT MIS Administration<br>Reports<br>Finance<br>System Administration<br>Velease 6.0<br>Velease 6.0<br>Velease 6 | Scaled Approach                                         |                                                                                                    |                  |
| YOT MIS Administration         Reports         Finance         System Administration         Velease 6.0         Velease 31 Jan 2012         Jatabase: Testing         Insert       Cancel         Delete       Other Professionals                                                                                                    | YOT MIS                                                 |                                                                                                    |                  |
| Reports       Finance       System Administration       Release 6.0<br>Release 6.0<br>Release 6.1 1an 2012<br>Jatabase: Testing       Insert     Cancel       Delete     Other Professionals                                                                                                    | YOT MIS Administration                                  |                                                                                                    |                  |
| Reports     Finance       System Administration        Iclease 6.0     Insert       Cancel     Delete       Other Professionals     Back                                                                                                    | < >                                                     |                                                                                                    |                  |
| Finance     System Administration       System Administration        Kelease 6.0     Insert       Velease 31 Jan 2012     Insert       Value     Other Professionals                                                                                                    | Reports                                                 |                                                                                                    |                  |
| System Administration           kelease 6.0<br>kelease 31 Jan 2012<br>Jatabase: Testing        Insert       Cancel       Delete       Other Professionals         Insert       Cancel       Delete       Other Professionals       Back                                                                                                    | Finance                                                 |                                                                                                    | ~                |
| Release 6.0<br>Release 31 Jan 2012<br>Jatabase: Testing                                                                                                    | System Administration                                   | <                                                                                                   | >                |
| Back                                                                                                    | Release 6.0<br>Released 31 Jan 2012<br>Database:Testing | Insert Cancel Delete Other Professionals                                                            |                  |
|                                                                                                    |                                                         |                                                                                                    | Back             |

To record a young person's education, click on the Education tab

Fill out the details as above, click insert.

To update an existing record, click on the relevant one in the bottom half of the screen

|                                                         | 000000000000000000000000000000000000000                                                             |          |
|---------------------------------------------------------|----------------------------------------------------------------------------------------------------|----------|
| (-) 🛞 🥖 http://lbb1app63/Ra                             | /RaiseWeb/RaiseAdults.aspx 🔎 🗸 🖒 🏉 CareWorks RAISE - Health a ×                                     | 1 🖈 🌣    |
| <u>File Edit View Favorites T</u>                       | Iools Help                                                                                          |          |
| Careworks RAISE<br>Welcome Jo Co                        | Personal Details of Trevor Henry [19084] Aged 16                                                    |          |
| Logout Change Password                                  | Personal Details Relationships Health Education Employment Legal Status Sig. Events Audit MergeInfo |          |
| Help Enter Referral Id                                  | School Education Record                                                                             |          |
| My RAISE                                                | School:* Date Started:*                                                                             |          |
| Youth Offending                                         | School Type: Vear: Current V Date Left:                                                             |          |
| Urrences     Hearing Details                            | Reason Left:                                                                                        | HH: MM   |
| Outcomes                                                | Year Group:                                                                                         |          |
| Dia Appeals                                             | Errol Status:                                                                                       |          |
| 눨 Programmes                                            | Connex Assent:                                                                                      | ~        |
| Assessment and Docum                                    | Roll:                                                                                               | hool LAC |
| Dictim s                                                |                                                                                                    |          |
| Intervention Setup                                      | Head Teacher:                                                                                       | ~        |
| Panel Setup                                             | School Nurse:                                                                                       | ~        |
| CAMHS Detail                                            | Form Teacher:                                                                                       |          |
| YJS Transfer Audit                                      |                                                                                                    |          |
| Groups                                                  | School Attended School Type Date Starter Date Left Reason Left Current Year Head Teacher            | er S     |
| 눨 Looked After Children (                               | Bishop Douglas 01 Jan 2014 Y 18                                                                     |          |
| 늘 Scaled Approach                                       |                                                                                                    |          |
| 🔁 YOT MIS                                               |                                                                                                    |          |
| YOT MIS Administration                                  |                                                                                                    |          |
|                                                         |                                                                                                    |          |
| Reports                                                 |                                                                                                    |          |
| Finance                                                 |                                                                                                    | •        |
| System Administration                                   |                                                                                                    | >        |
| Release 6.0<br>Released 31 Jan 2012<br>Database:Testing | Insert Cancel Delete Other Professionals                                                            |          |
|                                                         |                                                                                                    | Back     |

You can then amend the record or add the end date, to end the education episode. It is important to do this before creating a new education episode.

| http://lbb1app63/Rais                                   | deeWeb/RaiseAdults.aspx $\mathcal{P} \star \mathcal{C}$ 🧉 CareWorks RAISE - Health a $\star$       |
|---------------------------------------------------------|----------------------------------------------------------------------------------------------------|
| File Edit View Favorites Too                            |                                                                                                    |
| Careworks RAISE<br>Welcome Jo Co                        | Personal Details of Trevor Henry [19084] Aged 16                                                   |
| Logout Change Password                                  | Personal Details Relationships Health Education Employment Legal Status Sig. Events Audit MeneInfo |
| Rein Enter Referral Id                                  | School Education Record                                                                            |
|                                                         | School:* Bishoo Douglas                                                                            |
| Youth Offending                                         | School Type: Secondary V Year: 8 Current Date Left: 03 Feb 2015                                    |
| Personal Details                                        |                                                                                                    |
| Client Search                                           |                                                                                                    |
| 🔁 Referrals                                             | Year Group:                                                                                        |
| 🚞 Substance Misuse                                      | Enrol Status:                                                                                      |
| 🗉 🚞 Contacts                                            | Connex Assent:                                                                                     |
| Enforcement                                             | Roll: Boarder School LAC                                                                           |
| Orrences                                                |                                                                                                    |
| Outcomes                                                |                                                                                                    |
| ia Appeals                                              | Head Teacher: Special Needs Teacher:                                                               |
| 🚞 Programmes                                            | School Nurse:                                                                                      |
| 🛅 Assessment and Document                               | Form Teacher:                                                                                      |
| Dictims                                                 |                                                                                                    |
| Intervention Setup                                      |                                                                                                    |
| Panel Setup                                             | School Attended School Type Date Started Date Left Reason Left Current Year Head Teacher S         |
| CAMHS Detail                                            | Bishop Douglas 01 Jan 2014 03 Heb 2015 N 8                                                         |
| 🛅 YJS Transfer Audit                                    |                                                                                                    |
| 渣 Groups                                                |                                                                                                    |
| 🛅 Looked After Children (YO                             |                                                                                                    |
| Scaled Approach                                         |                                                                                                    |
| YOT MIS                                                 |                                                                                                    |
|                                                         |                                                                                                    |
|                                                         |                                                                                                    |
|                                                         |                                                                                                    |
|                                                         |                                                                                                    |
| < >                                                     |                                                                                                    |
| Reports                                                 |                                                                                                    |
| Finance                                                 | Ť                                                                                                  |
| System Administration                                   | >                                                                                                  |
| Release 6.0<br>Released 31 Jan 2012<br>Database:Testing | Update Cancel Delete Other Professionals                                                           |
|                                                         | Back                                                                                               |
|                                                         |                                                                                                    |
|                                                         | 🛛 🔐 🔁 🖸 🚱 🙀 🐂 🛱 📜 🕴 14:32                                                                          |

If the young person is in employment/college/training, this needs to be recorded by selecting The relevant option from the school drop down list

| File Edit View Favorite               | s Tools Help                     |                                                                                                    |  |
|---------------------------------------|----------------------------------|----------------------------------------------------------------------------------------------------|--|
| Careworks KALSE<br>Welcome Aaron Cole | Incomplete Step                  | עכ נשנוא נכאיסגון צ                                                                                                    |  |
| Logout Change Password                | Personal Details Relationships H | Health Education Employment Legal Status Signetwents Audit MergeInfo                                                                                                    |  |
| Help Enter Referral Id                | School Education Re              | ecord                                                                                                    |  |
| My RAISE                              | School:*                         | Southpate College Southpate School Date Started:                                                                                                    |  |
| Youth Offending                       | School Type:                     | Southover Projection Date Left:                                                                                                    |  |
| 🗉 📴 Personal Details                  | Reason Left:                     | St James Engagement: : Hit MM                                                                                                    |  |
| Client Risks                          | Year Group:                      | St Mary'S<br>St Michael Statholic High NC Year Group:                                                                                                    |  |
| Service Provider                      | Enrol Status:                    | St Vincent's Catholic Primary School Pupil Class Type:                                                                                                    |  |
| Client Search                         | Connex Assent:                   | Summerside Primary Boarder Type:                                                                                                    |  |
| Referrals                             | Roll:                            | The Orion Boarder School LAC                                                                                                    |  |
| Contacts                              |                                  | The Promise (drug & Alcohol Kehabilitation)<br>The Toteridge Academy                                                                                                    |  |
| i Enforcement                         |                                  | Tudor School<br>Unable to receive ETE                                                                                                    |  |
| Offences                              |                                  |                                                                                                    |  |
| Outcom es                             | School Nurse:                    | West Herbordshirg College pucus weeds reacher:                                                                                                    |  |
| 🛅 Appeals                             | Form Teacher:                    | W hiteman Higher Higher |  |
| Programmes Assessment and Document    |                                  | Woodske pirk International                                                                                                    |  |
| Victims                               |                                  |                                                                                                    |  |
| 🚞 Risk To Children                    |                                  |                                                                                                    |  |
| Intervention Setup                    | School Attended School Typ       | pe Date Struet Date Left Reason Left Current Vear Head Teacher School Nurse Form Teacher                                                                                                    |  |

Add the relevant information as above and click insert.

#### Contacts

Recording contacts is something that would be very familiar to yourselves. (screen shot below)

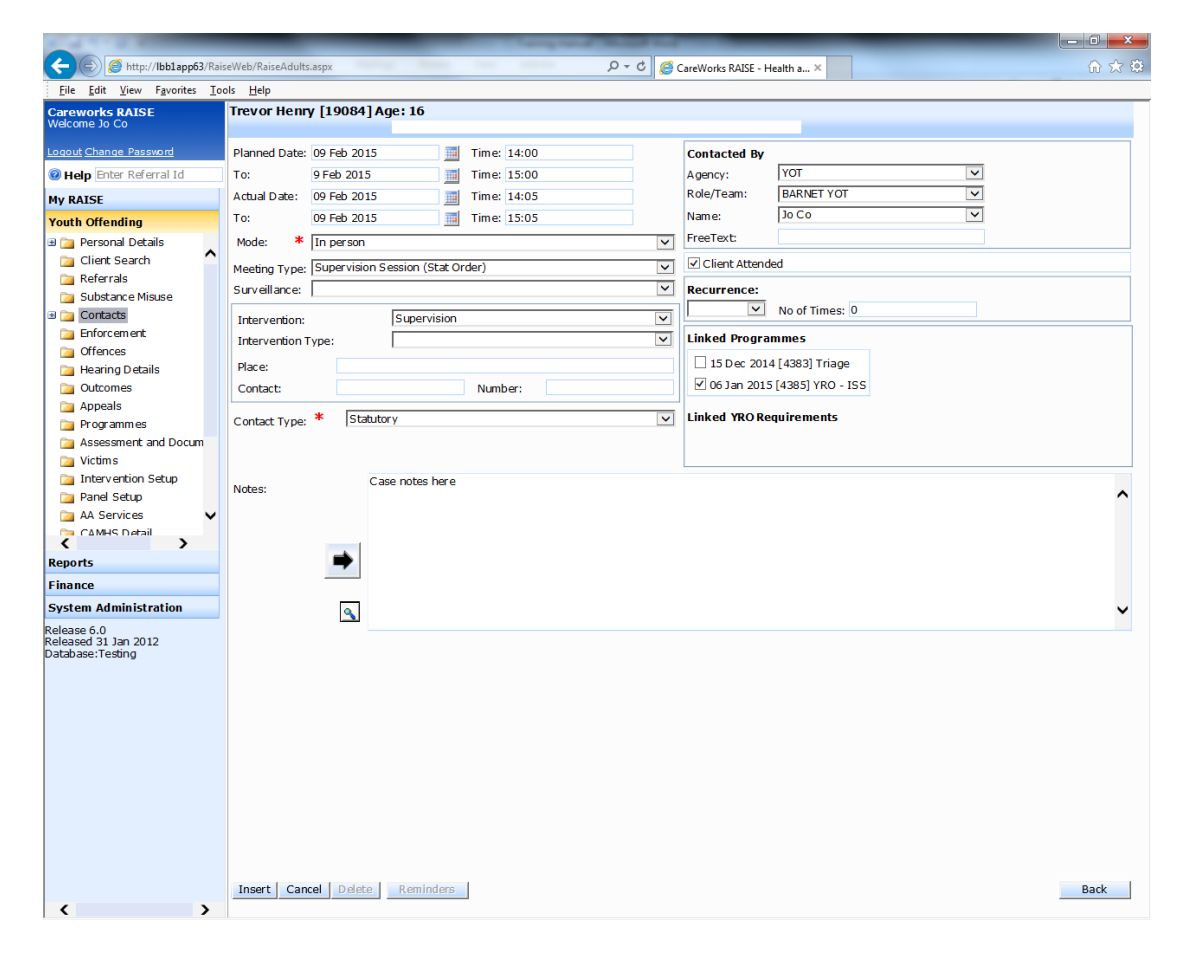

However, when the young person has not attended a statutory appointment, the actual date must be filled out and the client attended box left unticked, as below:

| A TON OF STREET, STREET, STREE | Company of the second second sec | - 0 <b>- X</b> |
|----------------------------------------------------------------------------------------------------|----------------------------------------------------------------------------------------------------|----------------|
|                                                                                                    | aiseWeb/RaiseAdults.aspx 🔎 🗸 🖒 🏉 CareWorks RAISE - Health a ×                                                                                                    | 6 🖈 🕄          |
| <u>File Edit View Favorites To</u>                                                                                                    | [ools Help                                                                                                    |                |
| C <b>areworks RAISE</b><br>Velcome Jo Co                                                                                                    | Trevor Henry [19084] Age: 16                                                                                                    |                |
| ogout Change Password                                                                                                    | Planned Date: 10 Feb 2015 Time: 11:00 Contacted By                                                                                                    |                |
| Belp Enter Referral Id                                                                                                    | To: 10 Feb 2015 III Time: 11:30 Agency: YOT 🔍                                                                                                    |                |
| IV RAISE                                                                                                    | Actual Date: 10 Feb 2015 III Time: 11:00 Role/Team: BARNET YOT                                                                                                    |                |
| outh Offending                                                                                                    | To: 10 Feb 2015 III Time: 11:30 Name: Jo Co 🗸                                                                                                    |                |
| 눨 Personal Details                                                                                                    | Mode: * In person V FreeText:                                                                                                    |                |
| 늘 Client Search 🔷                                                                                                    | Meeting Type: Supervision Session (Stat Order)                                                                                                    |                |
| 🚞 Referrals                                                                                                    | Structure reaction of the second second se                                                                                                    |                |
| Substance Misuse                                                                                                    | No of Times: 0                                                                                                    |                |
| Enforcement                                                                                                    | Intervention: Supervision                                                                                                    |                |
| Offences                                                                                                    | Intervention Type:                                                                                                    |                |
| 渣 Hearing Details                                                                                                    | Place:                                                                                                    |                |
| Outcomes                                                                                                    | Contact: Number: 2015 [4385] YRO - ISS                                                                                                    |                |
| D Appeals                                                                                                    | Control Turger * Statutory                                                                                                    |                |
| Programmes Assessment and Docum                                                                                                    | Consectype                                                                                                    |                |
| Victims                                                                                                    |                                                                                                    |                |
| intervention Setup                                                                                                    | Case notes herd                                                                                                    |                |
| 늘 Panel Setup                                                                                                    | Notes:                                                                                                    | ^              |
| 🚞 AA Services 🗸 🗸 🗸                                                                                                    |                                                                                                    |                |
| CAMHS Detail                                                                                                    |                                                                                                    |                |
| Reports                                                                                                    | +                                                                                                    |                |
| inance                                                                                                    |                                                                                                    |                |
| system Administration                                                                                                    |                                                                                                    | ~              |
| elease 6.0<br>eleased 31 Jan 2012<br>atabase:Testing                                                                                                    |                                                                                                    |                |
|                                                                                                    |                                                                                                    |                |
| < >>                                                                                                    | Update Cancel Delete Reminders                                                                                                    | Back           |

This will ensure the enforcement workflow kicks in which gives you the opportunity to record the enforcement related to the missed appointment. You will see the following screen:

| Message from webpag | e X                                         |  |
|---------------------|---------------------------------------------|--|
| 🕐 Do you wi         | h to update the related enforcement record? |  |
|                     | OK Cancel                                   |  |

Click ok

The screen below demonstrates how the enforcement should be filled in. It is important to complete the enforcement records on Careworks so that we can evidence us working in line with national standards

|                                                                                                    |                                                | NAME AND ADDRESS OF TAXABLE PARTY. |               |
|----------------------------------------------------------------------------------------------------|------------------------------------------------|------------------------------------|---------------|
| (=) ( (=) ( (= | .aspx                                          | P → C CareWorks RAISE - Health a × |               |
| Eile <u>E</u> dit <u>V</u> iew F <u>a</u> vorites <u>T</u> ools <u>H</u> elp                                                                                                    |                                                |                                    |               |
| areworks RAISE<br>acome Jo Co                                                                                                    | nt Details for Trevor Henry [19084] Age: 16    |                                    | <b>Ref No</b> |
| gout Change Password                                                                                                    | Dataile                                        |                                    |               |
| Help Enter Referral Id                                                                                                    | Details                                        |                                    |               |
| RAISE Linked Cont                                                                                                    | act Details                                    | Contact Actual Date                |               |
| uth Offending                                                                                                    |                                                |                                    |               |
| Personal Details                                                                                                    | Contact No: 170699                             | From Date: 10 Feb 2015             | Time: 11:00   |
| Client Search                                                                                                    |                                                |                                    |               |
| Referrals                                                                                                    | Meeting Type: Supervision Session (Stat Order) | ✓ To Date: 10 Feb 2015             | Time: 11:30   |
| Substance Misuse                                                                                                    |                                                |                                    |               |
| Enforcement Date of Conta                                                                                                    | ct: 10 Feb 2015                                |                                    |               |
| Offences Data of Follow                                                                                                    | 10 Eeb 2015                                    |                                    |               |
| Hearing Details                                                                                                    | -up. 10100 2015                                |                                    |               |
| Outcomes Enforcement                                                                                                    | elated to:                                     | Other                              |               |
| Appeals                                                                                                    | Categoria.                                     | Oble                               |               |
| Programmes Reason for all                                                                                                    | No explanation                                 |                                    |               |
| Assessment and Docum                                                                                                    | serce. Ino explanation                         |                                    |               |
| Intervention Seture                                                                                                    |                                                | Ollassantable                      |               |
| Panel Setup                                                                                                    | CAcceptable                                    | () Onacceptable                    |               |
| AA Services                                                                                                    | Manufact attac                                 |                                    |               |
| CAMHS Detail Consequence                                                                                                    | warning Letter                                 |                                    |               |
| Comments:                                                                                                    |                                                |                                    |               |
| 1st missed ar                                                                                                    | nointment warning letter sent                  |                                    |               |
|                                                                                                    |                                                |                                    | ^             |
| stem Administration                                                                                                    |                                                |                                    |               |
| ase 6.0<br>ased 31 Jan 2012                                                                                                    |                                                |                                    |               |
| abase:Testing                                                                                                    |                                                |                                    |               |
|                                                                                                    |                                                |                                    |               |
|                                                                                                    |                                                |                                    |               |
|                                                                                                    |                                                |                                    |               |
|                                                                                                    |                                                |                                    |               |
|                                                                                                    |                                                |                                    |               |
|                                                                                                    |                                                |                                    | ✓             |
|                                                                                                    |                                                |                                    | <u> </u>      |
|                                                                                                    |                                                |                                    |               |
|                                                                                                    |                                                |                                    |               |
|                                                                                                    |                                                |                                    |               |
|                                                                                                    | and I patra I                                  |                                    |               |
| Update Ca                                                                                                    |                                                |                                    | Back          |

Enforcement records can also be added by the enforcement tab

#### Programmes

Admin will record programme information when they add the young person's outcome onto Careworks. They will only be able to fill in the information that they are privy to, so once the case is under your supervision, you will need to ensure that the programme screen is filled out fully.

This will include filling out the accommodation and responsible officer.

| A CONTRACTOR OF A CONTRACTOR OF A CONTRACTOR OF A CONTRACTOR OF A CONTRACTOR OF A CONTRACTOR OF A CONTRACTOR OF |                         |                          | and the distance in the                     |                              |                   | ×             |
|----------------------------------------------------------------------------------------------------|-------------------------|--------------------------|---------------------------------------------|------------------------------|-------------------|---------------|
| (=) Ø http://lbb1app63/Ra                                                                                       | iseWeb/RaiseAdults.aspx | and the set of           | P = C CareWorks RAISE -                     | - Health a ×                 |                   | ☆ 🌣           |
| <u>File Edit View Favorites I</u> d                                                                             | ools <u>H</u> elp       |                          |                                             |                              |                   |               |
| Careworks RAISE                                                                                                 | Programme Details       | for Trevor Henry [19084] | Age: 16                                     |                              | RefNo             |               |
| Welcome Jo Co                                                                                                   |                         |                          |                                             |                              | 20093             | 1             |
| Logout Change Password                                                                                          | Details Inter           | ventions Requirements    | Breaches Referral Order Detail C            | Compliance                   |                   |               |
| Help Enter Referral Id                                                                                          | Programme:              | * YRO - ISS              |                                             |                              |                   | <b>T</b>      |
| My RAISE                                                                                                    | Programme Location:     | * BARNET                 |                                             |                              |                   | $\overline{}$ |
| Youth Offending                                                                                                 | Linked Outcome:         | Diversionary             | intervention/Triage - 15 Dec 2014 [Other] - | (Outcome ID: 12374) - [Pre-0 | Court]            | ~             |
| Personal Details     Client Search     Referrals                                                                | Programme Duration:     | 6 1                      | Aonths 🔽 0 hours 🗌 Primary Pro              | ogramme W                    | orking Days: 0    |               |
| 🚞 Substance Misuse                                                                                              | Dates:                  |                          | Responsible Officer                         |                              |                   |               |
| Contacts                                                                                                    | Start Date: *           | 06 Jan 2015 📃            | Agency:                                     | от                           |                   | ন             |
| Enforcement     Offences                                                                                        | Agreed Date: *          | 06 Jan 2015 🔢            | Role/Team: B/                               | ARNET YOT                    | <u> </u>          | 5             |
| Hearing Details                                                                                                 | End Date:               | 05 Jul 2015 🏾 🧰          | Name: * Jo                                  | 0 C0                         | N                 | -             |
| Dutcomes                                                                                                    |                         |                          | Accommodation Opinion:                      | atisfactory                  | ✓ (at start date) | -             |
| 🚞 Appeals                                                                                                    |                         |                          | Accommodation Opinion: S                    | atisfactory                  | (at end date)     |               |
| 눨 Programmes                                                                                                    |                         |                          |                                             |                              |                   |               |
| Assessment and Docum                                                                                            |                         |                          |                                             |                              |                   |               |
| Intervention Setup                                                                                              |                         |                          |                                             |                              |                   |               |
| Panel Setup                                                                                                    |                         |                          |                                             |                              |                   |               |
| 🗀 AA Services 🗸 🗸                                                                                               |                         |                          |                                             |                              |                   |               |
| CAMHS Detail                                                                                                    |                         |                          | Transferred                                 | d In                         | Transferred Ou    | ıt            |
| Reports                                                                                                    |                         |                          |                                             |                              |                   |               |
| Finance                                                                                                    | Comment:                |                          |                                             |                              | <b>^</b>          | <u> </u>      |
| System Administration                                                                                           |                         |                          |                                             |                              | ~                 |               |
| Polozco 6 0                                                                                                    |                         |                          |                                             |                              |                   |               |
| Released 31 Jan 2012                                                                                            |                         |                          |                                             |                              |                   |               |
| Jatabase: Lesting                                                                                               | Breached                | Concluded                | Completed Successfully                      | Compliance:                  | 0/3               | 11            |
|                                                                                                    | Update Cancel Del       | ete                      |                                             |                              | Back              | k             |
| >                                                                                                    |                         |                          |                                             |                              |                   |               |

When a case is closed the programmes needs to be shut down. It is very important that the programme end date is amended to reflect when you stop working with the case (if it differs to the existing date) and that the concluded or completed successfully boxes are ticked.

#### **Referrals to partner agencies:**

It is vital that we can evidence our partnership working and the easiest way to do this is to record contacts in Careworks.

#### **Referrals to YPDAS**

Whenever a referral to YPDAS is made for a young person, a contact will need to be recorded

| Logout Change Password      | Planned Date: Time: 00:00 Contacted By                  |
|-----------------------------|---------------------------------------------------------|
| Help Enter Referral Id      | To: III Time: 00:00 Agency: YOI VI                      |
| My RAISE                    | Actual Date: Time: 00:00 Role/Team: BARNET YOT          |
| Youth Offending             | To: Time: 00:00 Name: Aaron Cole                        |
| 🗉 🚞 Personal Details        | Mode: * In person                                       |
| Client Risks                | Meeting Type: Supervision Session (Stat Order)          |
| Chronology Service Provider | Surveilance: Recurrence:                                |
| 🗀 Client Search             | Intervention: Drugs and Alcohol Tier 2 V No of Times: 0 |
| 🛅 Referrals                 | Intervention Type:                                      |
| Substance Misuse            |                                                         |
| 🗄 🤄 Contacts                | Place:                                                  |
| Enforcement                 | Contact: Number:                                        |
| Offences                    |                                                         |
| Hearing Details             |                                                         |
| Outcom es                   |                                                         |
| 🗀 Appeals                   |                                                         |
| Programmes                  | Notes: VDPAS                                            |
| Assessment and Documen      |                                                         |
| 🔁 Victims                   |                                                         |

It is vital that the "Drug and Alcohol Tier 2" intervention is selected from the drop down list. If the young person doesn't attend the appointment then you can leave the client attended box unticked. The Meeting Type can be recorded as supervision session or Drug & Alcohol session.

#### **Referrals to CAMHS**

CAMHS referrals should be recorded as "Mental Health Treatment"

| File Edit View Favorite  | es Loois Help                 |                       |       |   |                              |     |
|--------------------------|-------------------------------|-----------------------|-------|---|------------------------------|-----|
| Careworks RAISE          | IREVOR HEIRY [19004] Age      | : 10                  |       | _ |                              | _   |
| weicome Jo Co            |                               |                       |       | _ |                              | ^   |
| Logout Change Password   | Planned Date:                 | Time:                 | 00:00 |   | Contacted By                 | 1.0 |
| 🕑 Help Enter Referral Id | To:                           | Time:                 | 00:00 |   | Agency: VOT                  |     |
| My RAISE                 | Actual Date:                  | Time:                 | 00:00 |   | Role/Team: BARNET YOT        |     |
| Youth Offending          | To:                           | Time:                 | 00:00 |   | Name: Jo Co                  |     |
| 🗟 🚂 Personal Details     | Mode: *                       |                       |       | ~ | FreeText:                    |     |
| 🚞 Client Risks           | Meeting Type: Supervision Ses | ston (Stat Order)     |       | ~ | Client Attended              |     |
| Chronology               | Surveillance:                 | · · · ·               |       | ~ | Recurrence:                  |     |
| Service Provider         |                               |                       |       |   | No of Times: 0               |     |
| Boforrals                | Intervention:                 | Mental Health Treatme | int   | × |                              |     |
| Substance Misuse         | Intervention Type:            |                       |       | ~ | Linked Programmes            |     |
| B Contacts               | Place:                        |                       |       |   | 15 Dec 2014 [4383] Triage    | ^   |
| Carl Enforcement         | Contact:                      | Numbe                 | er:   |   | 06 Jan 2015 [4385] YRO - ISS | ~   |
| Contraction Offences     |                               |                       |       |   |                              |     |
| 🚞 Hearing Details        | Contact Type: *               |                       |       | × |                              |     |
| Outcom es                |                               |                       |       |   |                              |     |
| Appeals                  |                               |                       |       |   |                              |     |
| Drogram mes              | Notes:                        | CAHMS referral        |       |   |                              |     |
| Assessment and Documen   |                               | Text text text text   |       |   |                              | ^   |
| Victims                  |                               |                       |       |   |                              |     |

#### **Referrals to Speech & Language Therapy**

S&LT referrals should be recorded as "Other Health"

| And Personnel Personnel                                                                                |                                               |                            |           |          |                    |                        |   |          | - 0 × |
|----------------------------------------------------------------------------------------------------|-----------------------------------------------|----------------------------|-----------|----------|--------------------|------------------------|---|----------|-------|
| (+) 🖉 http://lbb1ap                                                                                    | <b>p63</b> /RaiseWeb/RaiseAdults.asp          | (                          |           | D-0      | 🧐 CareWorks R/     | AISE - Health a ×      |   |          | 6 🛠 🛱 |
| File Edit View Favorite                                                                                | es Tools Help                                 |                            |           |          |                    |                        |   |          |       |
| Careworks RALSE<br>Welcome Aaron Cole                                                                  | John Emmanuel boateny                         | [20234] Aye: 13            |           |          |                    |                        |   | 21 5 0 2 |       |
| Logout Change Password                                                                                 | Planned Date:                                 | Time:                      | 00:00     |          | Contacted By       | VOT                    |   | 21503    | ^     |
| My RAISE                                                                                               | Actual Date:                                  | Time:                      | 00:00     |          | Role/Team:         | BARNET YOT             | ~ |          |       |
| Youth Offending<br>B 🍙 Personal Details                                                                | To:<br>Mode: * In person                      | Time:                      | 00:00     |          | Name:<br>FreeText: | Aaron Cole             | ~ |          |       |
| Client Search Referrals Substance Misuse                                                               | Meeting Type: Supervision Se<br>Surveillance: | ssion (Stat Order)         |           | ×<br>×   | Client Attend      | ed                     |   |          |       |
| Contacts     Enforcement     Offences                                                                  | Intervention:<br>Intervention Type:           | Other Health               |           | v<br>v   | Linked Progra      | No of Times: 0<br>mmes |   |          |       |
| <ul> <li>Hearing Details</li> <li>Outcomes</li> <li>Appeals</li> </ul>                                 | Place:<br>Contact:                            | Numbe                      | r:        |          |                    |                        |   |          |       |
| <ul> <li>Assessment and Documen</li> </ul>                                                             | Contact Type: *                               |                            |           | <b>~</b> | Linked YRO Re      | quirements             |   |          |       |
| <ul> <li>Victims</li> <li>Risk To Children</li> <li>Intervention Setup</li> <li>Panel Setup</li> </ul> | Notes:                                        | Speech and Language therap | y session |          |                    |                        |   |          | ^     |

#### **Transfer to probation**

When a young person is transferred to probation please record a contact to reflect this. The meeting type should be Closedown meeting, the contact should be recorded as below:

| A COLOR                                                                                                    |                                       |                    | tion into the | and so the second | and a second second second second second second second second second second second second second second second |       |
|----------------------------------------------------------------------------------------------------|---------------------------------------|--------------------|---------------|-------------------|----------------------------------------------------------------------------------------------------|-------|
| (Contemportation (Contemportation (Conte | <b>p63</b> /RaiseWeb/RaiseAdults.aspx |                    |               | 0-0               | 🧉 CareWorks RAISE - Health a 🗙                                                                                 | ☆ 🖈   |
| File Edit View Favorite                                                                                                    | es Tools Help                         |                    |               |                   |                                                                                                    |       |
| Careworks RALSE<br>Welcome Aaron Cole                                                                                                    | John Emmanuer boareng [               | 20234] Age: 13     |               |                   |                                                                                                    | 21503 |
| Logout Change Password                                                                                                    | Planned Date:                         | Time:              | 00:00         |                   | Contacted By                                                                                                   |       |
| Help Enter Referral Id                                                                                                    | To:                                   | Time:              | 00:00         |                   | Agency: YOT 🗸                                                                                                  |       |
| My RAISE                                                                                                    | Actual Date:                          | Time:              | 00:00         |                   | Role/Team : BARNET YOT                                                                                         |       |
| Youth Offending                                                                                                    | To:                                   | Time:              | 00:00         |                   | Name: Aaron Cole 🗸                                                                                             |       |
| Personal Details     Client Search                                                                                                    | Mode: * In person                     |                    |               | ~                 | FreeText                                                                                                    |       |
| a Referrals                                                                                                    | Meetine Type: Closedown Mee           | ting               |               | ~                 | Chent Attended                                                                                                 |       |
| 🛅 Substance Misuse                                                                                                    | Surveillance:                         |                    |               | ~                 | Recurrence:                                                                                                    |       |
| 🗉 🚞 Contacts                                                                                                    | Intervention:                         |                    |               | ~                 | No of Times: 0                                                                                                 |       |
| Enforcement                                                                                                    | Intervention Type:                    |                    |               | ×                 | Linked Programmes                                                                                              |       |
| Hearing Details                                                                                                    | Place:                                |                    |               |                   |                                                                                                    |       |
| Dutcom es                                                                                                    | Contact:                              | Numb               | er:           |                   |                                                                                                    |       |
| 🧰 Appeals                                                                                                    | * <b>.</b>                            |                    |               |                   | Linked YRO Requirements                                                                                        |       |
| Programmes                                                                                                    | Contact Type:                         |                    |               |                   |                                                                                                    |       |
| Assessment and Documen                                                                                                    |                                       |                    |               |                   |                                                                                                    |       |
| 🔄 Risk To Children                                                                                                    |                                       | Probation transfer |               |                   |                                                                                                    |       |
| intervention Setup                                                                                                    | Notes:                                |                    |               |                   |                                                                                                    | ^     |

#### Case file audit

When a young person has his case audited, please record a contact as below so that we can track who has been audited:

| Conceptual States                     | Company and Spen           |                     | -     |       | -              | _                | _ | _     | - 0 <b>x</b> |
|---------------------------------------|----------------------------|---------------------|-------|-------|----------------|------------------|---|-------|--------------|
| - 🕞 🏉 http://lbb1app                  | p63/RaiseWeb/RaiseAdults.a | spx                 |       | 0 - Q | 🗐 CareWorks RA | ISE - Health a × |   |       | ☆ 🔅          |
| File Edit View Favorite               | es Tools Help              |                     |       |       |                |                  |   |       |              |
| Careworks RALSE<br>Welcome Aaron Cole | John Emmanuer boaten       | ig [20234] Age: 13  |       |       |                |                  |   | 21503 | ^            |
| Logout Change Password                | Planned Date:              | Time:               | 00:00 |       | Contacted By   |                  |   |       |              |
| Help Enter Referral Id                | To:                        | Time:               | 00:00 |       | Agency:        | TOY              | ~ |       |              |
| My RAISE                              | Actual Date:               | Time:               | 00:00 |       | Role/Team:     | BARNET YOT       | ~ |       |              |
| Youth Offending                       | To:                        | Time:               | 00:00 |       | Name:          | Aaron Cole       | ~ |       |              |
| 🗉 🤄 Personal Details                  | Mod * In person            |                     |       | ~     | FreeText:      |                  |   |       |              |
| 🛅 Client Search                       | Meting Type: Management    | supervision of case |       |       | Client Attende | ed               |   |       |              |
| 🚞 Referrals                           | Suveillance: Other         |                     |       | ×     | Recurrence:    |                  |   |       |              |
| Substance Misuse                      |                            |                     |       |       | <b></b>        | No of Times: 0   |   |       |              |
| B Contacts                            | Intervection:              | Other               |       | ~     |                |                  |   |       |              |
| Offences                              | Intervention Type:         |                     |       | ~     | Linked Program | nmes             |   |       |              |
| Hearing Details                       | Place:                     |                     |       |       |                |                  |   |       |              |
| 🛅 Outcom es                           | Contact:                   | Numb                | er:   |       |                |                  |   |       |              |
| 🔁 Appeals                             |                            |                     |       |       | Linked YRO Red | uirements        |   |       |              |
| Program mes                           | Contact Type: 1            |                     |       | •     |                | •                |   |       |              |
| Assessment and Documen                |                            |                     |       |       |                |                  |   |       |              |
| Bisk To Children                      |                            | an an film an did   |       |       |                |                  |   |       |              |
| intervention Setup                    | Notes:                     | case the audit      |       |       |                |                  |   |       | ^            |
| Panel Setun                           |                            |                     |       |       |                |                  |   |       |              |

#### **Reminders about Asset and documentations**

- Always associate the asset to the "outcome" unless the asset is a PSR, then it would be associated to "hearing"
- Always clone non asset documents (ROSH, VMP etc) rather than reassessing, to avoid losing the original content

| A COLUMN TO A COLUMN             |             |                      |                           |                     |                |                          |                     |        |
|----------------------------------|-------------|----------------------|---------------------------|---------------------|----------------|--------------------------|---------------------|--------|
| Attp://lbb1app63/                | /Raise      | Web/RaiseAdults.aspx |                           |                     | P = C (€ Care) | Norks RAISE - Health a × |                     | ☆ ☆    |
| <u>File Edit View Favorites</u>  | <u>T</u> oo | s <u>H</u> elp       |                           |                     |                |                          |                     |        |
| Careworks RAISE<br>Welcome Jo Co | ^           | Trevor Henry [19     | 084]Age: 16               |                     |                |                          |                     |        |
| Logout Change Password           |             | Categ                | ory: Other Assessment     |                     |                |                          |                     |        |
| Help Enter Referral Id           |             | Associat             | ion: Outcome              |                     |                |                          |                     | ~      |
| My RAISE                         |             | Document Informa     | ation Case Stages         | Proposals           |                |                          |                     |        |
| Youth Offending                  |             | Associated With      | _                         |                     |                |                          |                     |        |
| Personal Details                 |             | AssociateReferral Da | ate Outcome Type          | e                   |                |                          |                     |        |
| Client Search                    |             | 20104 10             | ) Feb 2015 YRO            |                     |                |                          |                     | ^      |
| Referrals                        |             | 20093 15             | 5 Dec 2014 Diversionary i | intervention/Triage |                |                          |                     |        |
| Substance Misuse                 |             | · · · ·              |                           |                     |                |                          |                     |        |
| Contacts                         |             |                      |                           |                     |                |                          |                     |        |
| Enforcement                      |             |                      |                           |                     |                |                          |                     |        |
| Offences                         |             |                      |                           |                     |                |                          |                     |        |
| Hearing Details                  |             |                      |                           |                     |                |                          |                     |        |
| Outcomes                         |             |                      |                           |                     |                |                          |                     | $\sim$ |
| Appeals                          |             | <                    |                           |                     |                |                          |                     | >      |
| Programmes                       |             |                      |                           |                     |                |                          |                     |        |
| Assessment and Documentati       | ic          | Completed Referral N | o DocumentType            | Date Completed      | Completed By   | Score End Score          | Cloned Date Created | · · ·  |
| Victims                          |             | 20104                | ROSH<br>Core Accet        | 17 Feb 2015         | grf            | N/A N/A                  | 17 Feb 2015         |        |
| Intervention Setup               |             | 20104                | COTE ASSEL                | 17 Feb 2015         | Aaron Cole     | 19 0                     | 17 Feb 2015         |        |
| Panel Setup                      |             |                      |                           |                     |                |                          |                     |        |
| AA Services                      |             |                      |                           |                     |                |                          |                     |        |
| CAMHS Detail                     |             |                      |                           |                     |                |                          |                     |        |
| YJS Transfer Audit               |             |                      |                           |                     |                |                          |                     |        |
| Groups                           |             |                      |                           |                     |                |                          |                     |        |
| Looked After Children (YOT)      |             |                      |                           |                     |                |                          |                     |        |
| Scaled Approach                  |             |                      |                           |                     |                |                          |                     |        |
| YOT MIS                          |             |                      |                           |                     |                |                          |                     | ~      |
| YOT MIS Administration           |             |                      |                           |                     |                |                          |                     |        |
|                                  | <u> </u>    | <                    |                           |                     |                |                          |                     | >      |
|                                  | •           | Update Reasses       | s Cancel Delete C         | Clone Export Impo   | rt SecureEmail | Connectivity             |                     | Back   |
| >                                |             |                      |                           |                     |                |                          |                     |        |

#### **Scaled approach**

It is important to create a new scaled approach assessment every time an asset is case staged and ROSH updated – this will inform you what level of intervention the young person requires.

This is done by going to the Scaled Approach screen

|                                          |                           |                  |                 |                   |                    | ·                          |                        |                    |
|------------------------------------------|---------------------------|------------------|-----------------|-------------------|--------------------|----------------------------|------------------------|--------------------|
| 🔶 I ittp://lbb1app                       | p <b>63</b> /RaiseWeb/    | RaiseAdults.aspx |                 |                   | ዶ - 🔗 🏉 Ca         | reWorks RAISE - Health a × |                        | ☆ ☆                |
| <u>File Edit View Favorite</u>           | es <u>T</u> ools <u>H</u> | elp              |                 |                   |                    |                            |                        |                    |
| C <b>areworks RAISE</b><br>Welcome Jo Co | Sca                       | led Approach     | Details for Tre | vor Henry [19084] | Age: 16            |                            | Ref No<br>20104        |                    |
| <u>oqout Change Password</u>             | Sele                      | ctedDoc Type     | Completed On    | Completed By      | Case Stage         | Date Input Score ST/D      | Y/TOT LoR              | Risk Triggered     |
| Help Enter Referral Id                   |                           | Core Asset       | 17 Feb 2015     | Aaron Cole        | Review             | 17 Feb 2015 3/19/22        | Medium                 | No                 |
| My RAISE                                 |                           | Core Asset       | 17 Feb 2015     | Aaron Colg        | Start of Order     | 17 Feb 2015 3/35/38        | High                   | No                 |
| Youth Offending                          |                           |                  | 1               |                   |                    |                            | 1                      |                    |
| Personal Details                         |                           |                  |                 |                   |                    |                            |                        |                    |
| Client Search                            |                           |                  |                 |                   |                    |                            |                        |                    |
| Referrals                                |                           |                  |                 |                   |                    |                            |                        |                    |
| Substance Misuse                         |                           |                  |                 |                   |                    |                            |                        |                    |
| Contacts                                 |                           |                  |                 |                   |                    |                            |                        |                    |
| Enforcement                              |                           |                  |                 |                   |                    |                            |                        |                    |
| Offences                                 |                           |                  |                 |                   |                    |                            |                        |                    |
| Hearing Details                          |                           |                  |                 |                   |                    |                            |                        |                    |
| Outcomes                                 |                           |                  |                 |                   |                    |                            |                        |                    |
| Appeals                                  |                           |                  |                 |                   |                    |                            |                        |                    |
| Programmes                               |                           |                  |                 |                   |                    |                            |                        |                    |
| Assessment and Document                  | tation                    |                  |                 |                   |                    |                            |                        | ~                  |
| Victims                                  | <                         |                  |                 |                   |                    |                            |                        | >                  |
| Intervention Setup                       |                           | /                |                 |                   |                    |                            |                        |                    |
| Panel Setun                              |                           | Static Score Det | ail Insert      |                   |                    |                            |                        |                    |
| AA Services                              |                           |                  |                 |                   |                    |                            |                        |                    |
| CAMHS Detail                             |                           |                  |                 |                   |                    |                            |                        |                    |
| VIS Transfer Audit                       | ROS                       | H Sta            | tic DynamicTota | al Score LoR      | Date Completed Cor | mpleted By Current Inter   | vention Level Over-ric | e Original Interve |
| Groups                                   |                           |                  |                 |                   |                    |                            |                        |                    |
| Lookod After Childre (VO                 | τ)                        |                  |                 |                   |                    |                            |                        |                    |
| Cooled Anter Children (10)               | ''                        |                  |                 |                   |                    |                            |                        |                    |
| Scaled Approach                          |                           |                  |                 |                   |                    |                            |                        |                    |
| YOTMIS                                   |                           |                  |                 |                   |                    |                            |                        |                    |
| YOT MIS Administration                   |                           |                  |                 |                   |                    |                            |                        |                    |
|                                          |                           |                  |                 |                   |                    |                            |                        |                    |
|                                          |                           |                  |                 |                   |                    |                            |                        |                    |
|                                          |                           |                  |                 |                   |                    |                            |                        |                    |
|                                          |                           |                  |                 |                   |                    |                            |                        |                    |
|                                          |                           |                  |                 |                   |                    |                            |                        |                    |
| 1                                        | \[                        |                  |                 |                   |                    |                            |                        |                    |
| Reports                                  | -                         |                  |                 |                   |                    |                            |                        |                    |
| keports                                  |                           |                  |                 |                   |                    |                            |                        |                    |
| Finance                                  |                           |                  |                 |                   |                    |                            |                        | ~                  |
| System Administration                    |                           |                  |                 |                   |                    |                            |                        | <b>`</b>           |
| elease 6.0                               |                           |                  |                 |                   |                    |                            |                        | /                  |
| Released 31 Jan 2012                     |                           |                  | 1               |                   |                    |                            |                        |                    |
| Jatabase: Lesting                        | De                        | ete Override     | Audit           |                   |                    |                            |                        | Back               |
|                                          |                           |                  |                 |                   |                    |                            |                        |                    |
| <                                        | >                         |                  |                 |                   |                    |                            |                        |                    |

#### You will then see the following screen

|                                    |                  |                   |                |              |                |                      |                 |        |                | ×     |
|------------------------------------|------------------|-------------------|----------------|--------------|----------------|----------------------|-----------------|--------|----------------|-------|
| 🗲 🔿 🧭 http://lbb1app63/Rais        | seWeb/Rai        | iseAdults.aspx    |                |              | の - C 🥔 CareW  | /orks RAISE - Health | a ×             |        | û              | 总 🖈 🄅 |
| <u>File Edit View Favorites To</u> | ols <u>H</u> elp | )                 |                |              |                |                      |                 |        |                |       |
| Careworks RAISE                    | Details for Tre  | vor Henry [19084] | Age: 16        |              |                | RefNo                |                 |        |                |       |
| wecome to Co                       |                  |                   |                |              |                |                      |                 | 20104  |                |       |
| Logout Change Password             | Selecte          | edDoc Type        | Completed On   | Completed By | Case Stage     | Date Input           | Score ST/DY/TOT | LoR    | Risk Triggered |       |
| Help Enter Referral Id             |                  | Core Asset        | 17 Feb 2015    | Aaron Cole   | Review         | 17 Feb 2015          | 3/19/22         | Medium | No             | ^     |
| My RAISE                           |                  | Core Asset        | 17 Feb 2015    | Aaron Cole   | Start of Order | 17 Feb 2015          | 3/35/38         | High   | No             |       |
| Youth Offending                    |                  |                   |                |              |                |                      | 1               |        |                |       |
| Personal Details                   | 1                |                   |                |              |                |                      |                 |        |                |       |
| Client Search                      | <u>ا</u>         |                   |                |              |                |                      |                 |        |                |       |
| Referrals                          | <u>ا</u>         |                   |                |              |                |                      |                 |        |                |       |
| Substance Misuse                   |                  |                   |                |              |                |                      |                 |        |                |       |
| Contacts                           |                  |                   |                |              |                |                      |                 |        |                |       |
| Enforcem ent                       |                  | 1                 |                |              |                |                      |                 |        |                |       |
| Offences                           |                  | 1                 |                |              |                |                      |                 |        |                |       |
| Hearing Details                    |                  | 1                 |                |              |                |                      |                 |        |                |       |
| Outcomes                           |                  |                   |                |              |                |                      |                 |        |                |       |
| Appeals                            |                  |                   |                |              |                |                      |                 |        |                |       |
| Programmes                         |                  |                   |                |              |                |                      |                 |        |                | ~     |
| Assessment and Documentation       |                  |                   |                |              |                |                      |                 |        |                |       |
| Victims                            | <u> </u>         |                   |                |              |                |                      |                 |        | >              |       |
| Intervention Setup                 |                  |                   |                |              |                |                      |                 |        |                |       |
| Panel Setup                        | Sta              | atic Score Deta   | ail 🛛 Insert 🧲 |              |                |                      |                 |        |                |       |
| AA Convision                       |                  | 1                 |                |              |                |                      |                 |        |                |       |

Simply click on the relevant case stage and then insert

#### **Gang offences**

If you know an offence was gang related, then you need to record it on the offence tab. There is an ever increasing focus on gang and serious youth violence so it is vital that we can identify gangs members and what offences they are committing.

- 0 × p - c 🏉 🈏 ÷ Attp://lbb1app63/RaiseWeb/Ra 合 works RAISE - Health a... × <u>File Edit View Favorites Tools H</u>elp areworks RAISE /elcome <u>Jo Co</u> 300 Block Offence Details for Trevor Henry [19084] Age: 16 300 Block Thug Fam Thug Fam Thug Fam Grav eyard Gang Grav eyard Gang Pink Ladies Murder Inc The mad killer da Linked Clients Outstanding Offences Offences \* Non De Offence Category: nestic Burglary Help Enter Referral Id Burglary With Violence Or Threat Of Violence Offence Type: My RAISE Related Gang: Gang Related Offence 🗸 Youth Offending ~ Personal Details ence Location: Offence On: 03 Feb 2015 Client Search Clier has Admitted to the offence 🗌 Attempted 🗌 Gravity Score 7 Time of offence: 00:00 Referrals Age at 16 03 Feb 2015 ffence: Monetary Value: ASU Number Offence Before: Substance Misuse Arrest Date: 110 Contacts ^ Offence Det ٩ ils: Enforcement Charge Date: 0 Offences Decision Date: 11 Knife Enabled Hearing Details Outcomes Gravity Age at Offence Date Offence Before Offence No Ref No Offence Category Offence Type Admitted Appeals 14342 20104 Non Domestic Burglary Burglary With Violence Or eat Of Violence 🗙 03 Feb 2015 03 Feb 2015 Programm e Assessment and Documentatio Victims Intervention Setup Panel Setup AA Services CAMHS Detail YJS Transfer Audit Groups Looked After Children (YOT) Scaled Approach YOT MIS YOT MIS Administration < > Reports Finance System Administration Release 6.0 Released 31 Jan 2012 Database:Testing < Update Cancel Delete Back <

To record that an offence is gang related, click on the offence tab

Select the relevant offence and then click on the gang related offence button.

If you know what gang the offence was committed in relation to, then please select this from the drop down menu, on the right from this button.

# Knife offence recording

To record if an offence is knife related or not, click on the offences tab

| Contraction of the local distance of the local distance of the loc |                                                                                                    |                                     |                               | Second Larry No.                                                                                      | and the second           | - C            |              |                |                              |                         | ō X                           |
|----------------------------------------------------------------------------------------------------|----------------------------------------------------------------------------------------------------|-------------------------------------|-------------------------------|----------------------------------------------------------------------------------------------------|--------------------------|----------------|--------------|----------------|------------------------------|-------------------------|-------------------------------|
| 🗲 🕞 🥖 http://lbb1app                                                                                                    | p63/RaiseWeb/Rais                                                                                     | eAdults.aspx                        | -                             | م                                                                                                    | 👻 🖒 🏉 CareWo             | orks DAISE - H | ealth a ×    |                |                              |                         | ि ☆ 🕸                         |
| File Edit View Favorite                                                                                                    | es Tools Help                                                                                         |                                     |                               |                                                                                                    |                          |                |              |                |                              |                         |                               |
| Careworks RALSE<br>Welcome Jo Co                                                                                                    | Offence Details                                                                                       | Tor Trevor menny [3                 | 19004] Aye: 10                | /                                                                                                    |                          |                |              |                | RET NO<br>20104              |                         | ,                             |
| Logout Change Password                                                                                                    | Offences                                                                                              | Outstanding Of                      | fences Linked Clients         |                                                                                                    |                          |                |              |                |                              |                         |                               |
| Help Enter Referral Id                                                                                                    | Offence Category:                                                                                     |                                     | * Non Domestic Burghary       |                                                                                                    |                          |                |              |                |                              |                         | ~                             |
| My RAISE                                                                                                    | Offence Type:                                                                                         |                                     | * Burglary With Violence C    | r Threat Of Violence                                                                                  |                          |                |              |                |                              |                         | <u> </u>                      |
| Youth Offending                                                                                                    |                                                                                                    | /                                   | Gang Related Offence 🗌        |                                                                                                    | Related Gang:            |                |              |                |                              |                         | ~                             |
| Parsonal Details Cent Search Referrals Substance Msuse Cont Substance Msuse Contacts Forcement Forcement Hearing Details Outcomes Appeals                                                                                                    | Offence On:<br>Tarte of offence:<br>Offence Before:<br>Arrest Date:<br>Charge Date:<br>Decision Date: | 03 Feb 2015<br>00:00<br>03 Feb 2015 |                               | Offence Location:<br>Client has Admitted to<br>Age at offence:<br>Offence Details:<br>Knife Enabled V | o the offence -<br>16 Mo | inetary Value: | Attempte     | d 🗌            | Gravity Score:<br>ASU Number | 7                       | <ul><li>✓</li><li>✓</li></ul> |
| 📴 Program mes                                                                                                    | Offence No Ref                                                                                        | No Offence Catego                   | ory Offence Type              |                                                                                                    | Admitted Gravit          | Age at         | Offence Date | Offence Before | Date Value Closed            | Gang<br>Serious Dalabad | Gang 🔺                        |
| Assessment and Documen<br>Victims                                                                                                    | 14342 2010                                                                                            | 04 Non Domestic                     | Burglary Burglary With Violen | ce Or Threat Of Violence                                                                              | × 7                      | 16             | 03 Feb 2015  | 03 Feb 2015    |                              | 0 ×                     |                               |
| Intervention Setup Panel Setup                                                                                                    |                                                                                                    |                                     |                               |                                                                                                    |                          |                |              |                |                              |                         |                               |
| AA Services                                                                                                    |                                                                                                    |                                     |                               |                                                                                                    |                          |                |              |                |                              |                         |                               |

Select the relevant offence from the list and then click on the knife enabled button and click update.

## Transfer out

When a young person is transferred out of borough and is no longer a Barnet case, the Transferred Out button needs to be ticked and the end date amended to reflect when the episode of work finished with the child.

| + ttp://lbb1app63/Rai                                                | RaiseWeb/RaiseAdults.aspx 🔎 – 🖒 🥥 CareWorks RAISE - Health a ×                                                           | ♠ ☆ 🕸             |
|----------------------------------------------------------------------|----------------------------------------------------------------------------------------------------|-------------------|
| <u>F</u> ile <u>E</u> dit <u>V</u> iew F <u>a</u> vorites <u>T</u> o | Iools Help                                                                                                    |                   |
| Careworks RAISE<br>Welcome Jo Co                                     | Programme Details for Trevor Henry [19084] Age: 16                                                                       | fNo<br>)104       |
| Quala Enter Referral Id                                              | Details Intervenuoris Requirements Breaches Reierrai Order Detail Compliance                                             |                   |
|                                                                      | Programme:                                                                                                    |                   |
| My RAISE                                                             | Programme Location:                                                                                                    |                   |
| Youth Offending                                                      | Linked Oddcome: TRO - 10 Feb 2015 [Main] - (Oddcome LD: 12380) - [Codr.j - Addo>                                         |                   |
| Personal Details<br>Client Search<br>Referrals<br>Substance Misuse   | Programme Duradon: <u>12</u> months <u>v</u> 0 nours <u>v</u> primary Programme Working Da<br>Dates: Responsible Officer | /s: U             |
| Contacts                                                             | Start Date: * 10 Feb 2015 Agency: YOT                                                                                    | ~                 |
| Offences                                                             | Agreed Date: * 10 Feb 2015 III Role/Team: BARNET YOT                                                                     | ~                 |
| Hearing Details                                                      | End Date: 09 Feb 2016 📰 Name: * Jo Co                                                                                    | ~                 |
| Outcomes                                                             | February V 2015 V Accommodation Opinion:                                                                                 | (at start date)   |
| Appeals                                                              | S M T W T F S Accommodation Opinion:                                                                                     | (at end date)     |
| Programmes                                                           | 1 2 3 4 5 6 7                                                                                                    |                   |
| Assessment and Documentation                                         | n 8 9 10 11 12 13 14                                                                                                    |                   |
| Intervention Setup<br>Panel Setup                                    | 15 16 17 18 19 20 21<br>22 23 24 25 26 27 28                                                                             |                   |
| A Services                                                           |                                                                                                    | ✓ Transferred Out |
| YIS Transfer Audit                                                   |                                                                                                    |                   |
| Groups                                                               | Comment:                                                                                                    |                   |
| Looked After Children (YOT)                                          |                                                                                                    |                   |
| Scaled Approach                                                      |                                                                                                    | ~                 |
| YOT MIS                                                              |                                                                                                    |                   |
| YOT MIS Administration                                               |                                                                                                    |                   |
|                                                                      | Breached Completed Successfully Compliance:                                                                              | 0/0               |
|                                                                      |                                                                                                    |                   |
| C >                                                                  |                                                                                                    |                   |
| Reports                                                              |                                                                                                    |                   |
| Finance                                                              |                                                                                                    |                   |
| System Administration                                                |                                                                                                    |                   |
| Release 6.0<br>Released 31 Jan 2012<br>Database:Testing              | Update Cancel Delete                                                                                                    |                   |
|                                                                      |                                                                                                    | Back 🗸            |
|                                                                      |                                                                                                    |                   |

#### LAC

There is an ever growing focus on young people who are LAC and YOT clients. Whilst this information can be recorded in the asset, a record should also be recorded in the Legal Status tab. This will help us identify the LAC young people we are working with and will assist us in joint up working with social care

| ; File Edit View Favorite             | s Loois Help     |                |             |          |                   |              |             |       |           |               |                   |              |         |        |
|---------------------------------------|------------------|----------------|-------------|----------|-------------------|--------------|-------------|-------|-----------|---------------|-------------------|--------------|---------|--------|
| Careworks KALSE<br>Welcome Aaron Cole | Personal Detai   | is or nugo Gre | any [2024a] | Ageu 10  |                   |              |             |       |           |               |                   |              |         | Pa     |
| Logout Change Password                | Personal Details | Relationships  | Health Edu  | cation E | Employment        | Legal Status | Sig. Events | Audit | MergeInfo |               |                   |              |         |        |
| 🙆 Help Enter Referral Id              | Reason:          |                |             |          |                   |              |             |       |           | $\overline{}$ | Start Date:       |              |         |        |
| My RAISE                              | Legal Status:    |                |             |          |                   |              |             |       |           | $\checkmark$  | End Date:         |              |         | Nav    |
| Youth Offending                       | Reason Ended:    |                |             |          |                   |              |             |       |           | $\overline{}$ | Review Date:      |              |         | Se     |
| Decranal Datails                      |                  |                |             |          |                   |              |             |       |           |               | Review Held Date: |              | <u></u> |        |
| Client Search                         | Start Date       | End Date       | Revi        | iew Date | Review H          | ield Date    | Reason      |       |           | Legal Status  |                   | Reason Ended |         |        |
| 🧧 Referrals                           |                  |                |             |          |                   |              |             |       |           |               |                   |              |         |        |
| 🤤 Substance Misuse                    |                  |                |             |          |                   | /            |             |       |           |               |                   |              |         |        |
| 🗄 🚞 Contacts                          |                  |                |             |          |                   |              |             |       |           |               |                   |              |         |        |
| Canal Enforcement                     |                  |                |             |          | /                 |              |             |       |           |               |                   |              |         |        |
| Offences                              |                  |                |             |          | /                 |              |             |       |           |               |                   |              |         |        |
| Hearing Details                       |                  |                |             |          |                   |              |             |       |           |               |                   |              |         |        |
| Outcom es                             |                  |                |             | _        |                   |              |             |       |           |               |                   |              |         |        |
| Appeals                               |                  |                |             | í @      | Available Worl    | kflows Webpa | ige Dialog  |       | 23        |               |                   |              |         |        |
| Programmes                            |                  |                |             |          |                   | -            |             | _     | _         |               |                   |              |         |        |
| Assessment and Documen                |                  |                |             | Ava      | ailable Workflows | 5:           |             | ~     | ·         |               |                   |              |         |        |
| Diale Te Children                     |                  |                |             |          |                   |              | Go          |       |           |               |                   |              |         |        |
| Toteprention Setup                    |                  |                |             |          |                   |              |             |       |           |               |                   |              |         |        |
| Panel Setup                           |                  |                |             |          |                   |              |             |       |           |               |                   |              |         |        |
| AA Services                           |                  |                |             |          | 1                 |              |             |       |           |               |                   |              |         |        |
| YJS Transfer Audit                    |                  |                |             | C        | /                 |              |             |       |           |               |                   |              |         |        |
| Groups                                |                  |                |             |          | /                 |              |             |       |           |               |                   |              |         |        |
| 📴 Looked After Children (VO           |                  |                |             |          |                   |              |             |       |           |               |                   |              |         |        |
| 📴 Scaled Approach                     |                  |                |             | /        |                   |              |             |       |           |               |                   |              |         |        |
| DI YOT MIS                            |                  |                |             | /        |                   |              |             |       |           |               |                   |              |         |        |
| Dia YOT MIS Administration            |                  |                |             |          |                   |              |             |       |           |               |                   |              |         |        |
| 🎦 YOT Case Transfer Audit             |                  |                |             |          |                   |              |             |       |           |               |                   |              |         |        |
| < >                                   |                  |                |             |          |                   |              |             |       |           |               |                   |              |         |        |
| Reports                               |                  |                |             |          |                   |              |             |       |           |               |                   |              |         |        |
| Finance                               |                  |                |             |          |                   |              |             |       |           |               |                   |              |         |        |
| System Administration                 |                  |                |             | 1        |                   |              |             |       |           |               |                   |              |         | ~      |
| Release 6.0                           | <                |                |             | /        |                   |              |             |       |           |               |                   |              | >       |        |
| Released 31 Jan 2012                  | Insert Cancel    | Delete         |             |          |                   |              |             |       |           |               |                   |              |         |        |
| Database: UVe                         |                  |                | /           |          |                   |              |             |       |           |               |                   |              |         | $\sim$ |
|                                       |                  |                |             |          |                   |              |             |       |           |               |                   |              | Back    |        |

Click on the legal status tab

You will then see the following pop up

| ſ | Available Workflows Webpage Dialog                                                                                                   |
|---|----------------------------------------------------------------------------------------------------|
|   | Available Workflows:<br>Client Legal Status - Add/Update Client Legal Status<br>Client Legal Status - Add/Update Client Legal Status |
| k |                                                                                                    |

Select Client Legal stats – Add/update from the list Click Go

Then fill in the fields with a red astryx and click insert. See Guidance on LAC recording on the following page if you need any guidance.

# **Guidance on LAC recording**

| Previous care                                           | Criminal justice decision                                                                                                    | Effect on care status                                                                                                    |
|---------------------------------------------------------|----------------------------------------------------------------------------------------------------|----------------------------------------------------------------------------------------------------|
| status                                                  |                                                                                                    |                                                                                                    |
| status<br>Care order<br>(section 31,<br>1989 Act)       | PACE detention i.e. transferred<br>from police detention to care of<br>local authority pending<br>appearance in court<br>Remand to local authority<br>accommodation i.e. remanded to<br>placement provided by local<br>authority<br>Remand to Youth Detention<br>Accommodation<br>Community penalty i.e. convicted<br>of offence but penalty served<br>while resident in community<br>Custodial sentence i.e. convicted<br>of offence and to period of | No change – child continues to<br>be looked after<br>Responsible authority continues<br>to have a duty for care planning<br>and review in the same way as<br>for all other looked after children.<br>DPP required whilst the child is<br>remanded |
|                                                         | detention in secure establishment                                                                                                    |                                                                                                    |
| Voluntary<br>accommodation<br>(section 20,<br>1989 Act) | PACE detention<br>Remand to local authority<br>accommodation<br>Remand to Youth Detention<br>Accommodation                                                                                                    | No change – child continues to<br>be looked after responsible<br>authority continues to have duty<br>for care planning and review – as<br>above.<br>DPP required whilst the child is<br>remanded                                                  |
|                                                         | Community sentence                                                                                                    | Child is looked after if in<br>placement provided by local<br>authority, including Intensive<br>Fostering scheme                                                                                                    |
|                                                         | Custodial sentence                                                                                                    | Child ceases to be looked after<br>during period in custody BUT<br>responsible authority has duty to<br>visit [Children Act s.23ZA]                                                                                                    |
|                                                         |                                                                                                    |                                                                                                    |
| Not currently<br>looked after                           | PACE detention<br>Remand to local authority<br>accommodation                                                                                                    | Becomes looked after under<br>section 21 of 1989 Act and<br>responsible authority acquires<br>responsibility for care planning<br>and review                                                                                                    |
|                                                         | Remand to youth detention                                                                                                    | 'treated as' looked after – DPP                                                                                                    |
|                                                         | Community sentence: Youth<br>Rehabilitation Order (YRO) with<br>Intensive Fostering or local<br>authority residence requirement                                                                                                    | Looked after while in placement                                                                                                    |
|                                                         | Custodial sentence                                                                                                    | Not looked after                                                                                                    |
|                                                         | Custoular sentence                                                                                                    | Not looked alter                                                                                                    |